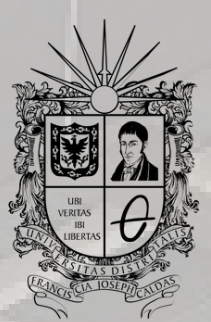

UNIVERSIDAD DISTRITAL FRANCISCO JOSÉ DE CALDAS

## INSTRUCTIVO CONSULTA DE NOTAS

OFICINA DE POSGRADOS INGENIERÍA CIVIL

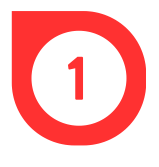

Buscar en un navegador *Sistema de Gestión Académica Universidad Distrital* o ingresar directamente a través de https://estudiantes.portaloas.udistrital.edu.co/appserv/

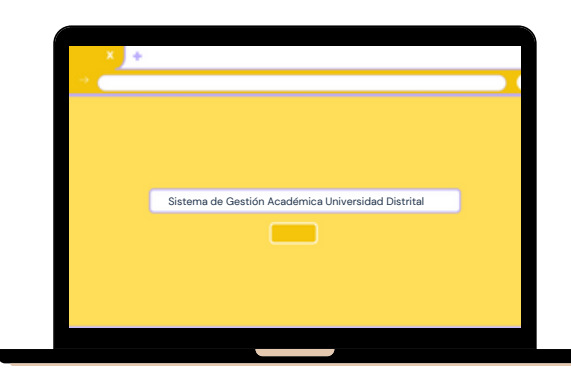

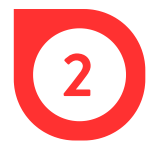

En la página web, ingresar el usuario y la clave. Dar clic en la casilla de *No soy un robot y* en *Ingresar*.

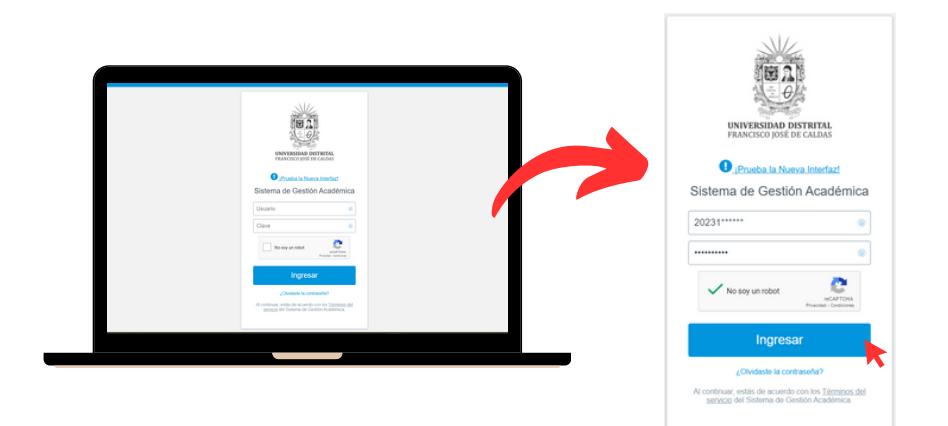

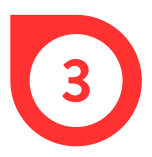

En el costado izquierdo, dar clic en la pestaña *Notas* y finalmente en *Parciales*, para visualizar las calificaciones.

| 150                 |   | ESTUDIANTE ODEDITOS   |
|---------------------|---|-----------------------|
| ESTUDIANTE CREDITOS | - | ESTODIANTE CREDITOS   |
|                     |   | Lt Datos Personales   |
| 🛓 Datos Personales  |   | 🛱 Asignaturas         |
| : 🛱: Asignaturas    |   | 🔒 Notas               |
| 🚔 Notas             |   | Parciales             |
|                     |   | Vacacionales          |
| Docentes            |   | Certificado Interno   |
| : Servicios         |   | 🛱 Docentes            |
| 🚔 Manuales          |   | 🗍 Servicios           |
| 🛓 Biblioteca        |   | 🛱 Manuales            |
| Software licenciado |   | 1 Biblioteca          |
|                     |   | 上 Software licenciado |
| Lt Clave            |   | Lt Clave              |
| 🗻 Cerrar Sesión     |   | 🕹 Cerrar Sesión       |
|                     |   |                       |